# **SCOPING OUT FAVORITES & SELECTING AN APARTMENT**

## 1. You should log-in to MyDaemen/Students/eRezLife

| <b>ii</b> eRezLife                                                                                                    |                                                                     |
|----------------------------------------------------------------------------------------------------|---------------------------------------------------------------------|
| Applications & forms                                                                                                    | RECOMMENDED ACTIONS                                                 |
| <b>↑</b> Home                                                                                                    | manage housing applications     >                                   |
| Housing                                                                                                    |                                                                     |
| Housing overview<br>My housing profile<br>My meal plans<br>–<br>2019 Fall Housing Application<br>–<br>My roommate profile | Decoming No upcoming events in the next 3 days.                     |
| Bulletins & resources                                                                                                    | ි Your housing applications View applications ම                     |
|                                                                                                    | 2019 Fall Housing Application (Upperclassmen)<br>STATUS<br>Complete |

# 2. Select the building(s) that you would potentially like to live in: (Give yourself lots of options!)

| ft Home                       | Application deadline: Mar 22, 2019                                                                                                    |
|-------------------------------|----------------------------------------------------------------------------------------------------|
| Housing                       |                                                                                                    |
| Housing overview              | Find your room                                                                                                    |
| My housing profile            |                                                                                                    |
| My meal plans                 | • Use the search filters on the left to find a room.                                                                                                    |
| 2019 Fall Housing Application | Collegiate Village - 2 Bedroom<br>Building TBD1<br>Collegiate Village - 4 Bedroom                                                                                                    |
| My roommate profile           | Building TBD 2                                                                                                    |
| Roommate groups               | Collegiate Village- Shared                                                                                                    |
| Bulletins & resources         | Daemen College Campus Proper                                                                                                    |
|                               | Campus Apartment 56<br>Campus Apartment 57<br>Campus Apartment 71<br>Campus Apartment 76<br>Campus Apartment 96<br>Campus Apartment 101<br>Campus Apartment 110<br>Snyder Park<br>Campus Apartment 40<br>2 bedroom/4 person apartment (shared bedrooms) |

3. Select the apartment (s) that you are interested in living:

| Campus Apartment 56 | $\sim$ |
|---------------------|--------|
|                     |        |
| Apartment           |        |

4. You will see that within the Campus Apartments four beds will pop up

| × |
|---|
|   |
|   |
|   |
|   |
|   |

### 5. Click the "star" and that will denote that specific apartment is your favorite

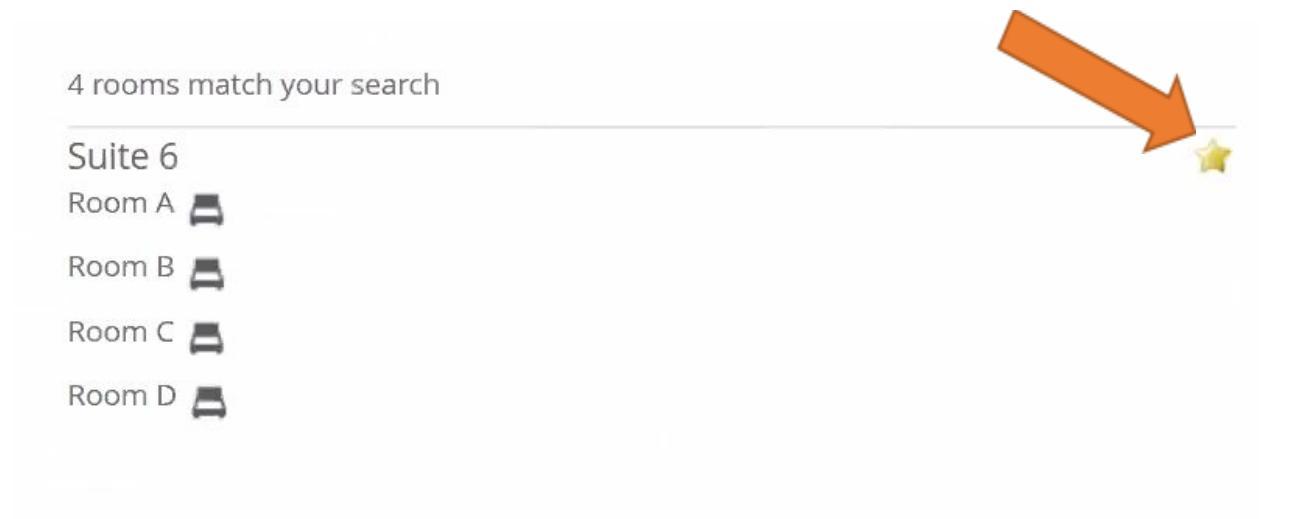

6. When you log-in to eRezLife, you will notice that any apartment you have marked as a "favorite" will show. When you login to eRezLife to actually pick your apartment during your assigned time, it will be easier to find the apartment you'd like to live in.

| <ul> <li>Only show my favorites </li> <li>Search for rooms</li> </ul>                                    | Showing your favorite rooms.               |     |
|----------------------------------------------------------------------------------------------------|--------------------------------------------|-----|
| Building                                                                                                 | Campus Apartment 101                       | *   |
| Building TBD1 V                                                                                          | Room A                                     |     |
| Apartment                                                                                                | Room B 📇                                   |     |
| $\sim$                                                                                                   | Room C                                     |     |
| Collegiate Village Room Preferences                                                                      | Room D                                     |     |
| <ul> <li>2 bedroom/2 person apartment</li> <li>2 bedroom/4 person apartment (shared bedrooms)</li> </ul> | Campus Apartment 56<br>Suite 6<br>Room A 🚍 | . A |
| 4 bedroom/4 person apartment                                                                             | Room B                                     |     |
| Room Preferences                                                                                         | Room C 📥                                   |     |

### **ACTUAL SELECTION**

Only one of your roommates needs to pick an apartment! The person with the earliest time should login and pick the apartment! Please note this may not be the team captain.

- 1. Login to eRezLife- and click 'favorites'. See previous pages if you did not select favorites.
- 2. Click the room that you want to live in

Showing your favorite rooms.

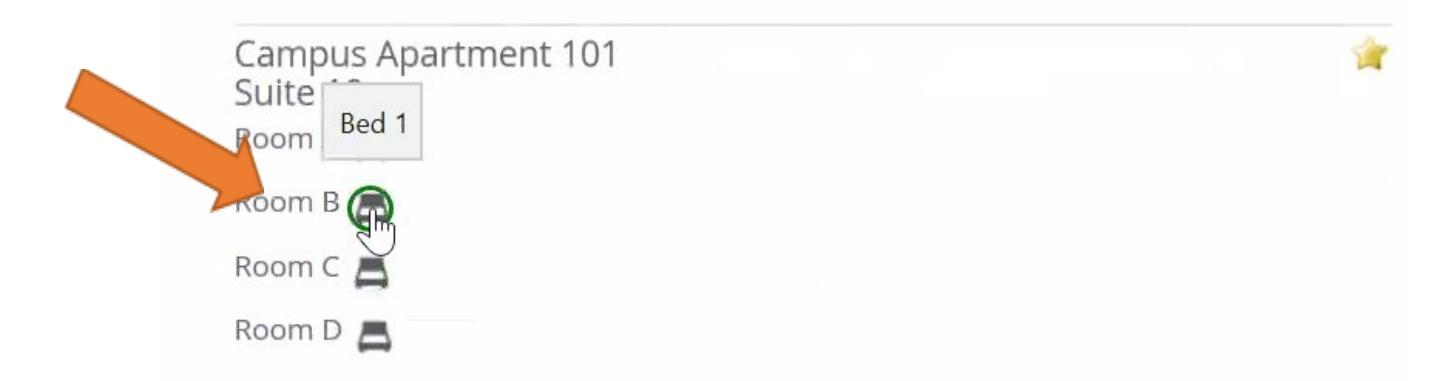

### 3. Confirm that you want to choose this room:

| Suite 10, room B                      |                 | × |
|---------------------------------------|-----------------|---|
| Details<br>Room Preferences<br>Room B |                 |   |
|                                       | Choose this bed |   |

### 4. Confirm that you would like to bring your roommates with you!

Find your room

# Daemen College Campus Proper > Campus Apartment 101 > 10 > B

You must confirm below before the assignment is finalized.

Step 1 Please review the details of the bed you are picking.

Suite 10, room B Room Preferences Room B 2

Step 2 Review your roommates who will be assigned nearby right now.

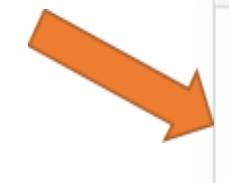

### Your roommate group

O'Malley, Stephanie Elizabeth O'Connor, Morgan Elizabeth Dochak, Amelia M

Step 3 Confirm your choice to finalize this assignment.

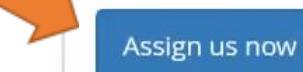

Look at other rooms

### **5. Review Confirmation:**

# 2019 Fall Housing Application (Upperclassmen) Occupancy: Aug 31, 2019 to May 20, 2020 Application deadline: Mar 22, 2019 Find your room Daemen College Campus Proper > Campus Apartment 101 > 10 > B Your reservation is complete! You may change your mind and choose from alternate available beds until May 04, 2019 after which your choice will be considered final. Your roommate group O'Malley, Stephanie Elizabeth (Daemen College Campus Proper > Campus Apartment 101 > 10 > D) O'Connor, Morgan Elizabeth (Daemen College Campus Proper > Campus Apartment 101 > 10 > C) Dochak, Amelia M (Daemen College Campus Proper > Campus Apartment 101 > 10 > A) Suite 10, room B Room Preferences Room B

Keep reservation, but browse other rooms

6. If you log-out and then log back in you will be able to see where you are living, with whom.

| Assignment                | Student's applications                              |              |
|---------------------------|-----------------------------------------------------|--------------|
| A Home 🗮 Calendar 🛛 Help  | Pending applications                                |              |
| Morgan Elizabeth O'Connor |                                                     | Mar          |
| Profile                   | 2019 Fall Housing Application                       | ted offer 14 |
| Account info              |                                                     | 2019         |
| Notes & resources         | Assignment                                          |              |
| Communication             | Daemen College Campus Proper > Campus Apartment 101 |              |
|                           | ■ 10>C>1                                            |              |
| Roommate groups           | room type: SNGL                                     |              |
| Housing preferences       | deposit paid: no                                    |              |
| Check in/out              | Suitemates                                          |              |
| Meal plans                | 1. Amelia M Dochak                                  |              |
| Billing                   | 2. Darian Taylor Decker                             |              |
| Housing history log       | 3. <u>Stephanie Elizabeth O'Malley</u>              |              |
| -                         | cancel application & assignment                     |              |
| Roomez prome              |                                                     |              |
| People                    |                                                     |              |

7. If you decide that you are not going to live on campus, you MUST withdraw your application by May 1, 2019. After that date you must receive permission to be released from your Housing Agreement.

| Assignment                   | Student's applications                                     |                            |
|------------------------------|------------------------------------------------------------|----------------------------|
| 🕈 Home 🛛 🗮 Calendar 🛛 😝 Help | Pending applications                                       |                            |
| Morgan Elizabeth O'Connor    |                                                            | Mar                        |
| Profile                      | 2019 Fall Housing Application                              | reserved Accepted Offer 14 |
| Account info                 |                                                            | 2019                       |
| Notes & resources            | Assignment                                                 |                            |
| Communication                | Daemen College Campus Proper > Campus Apartment 101        |                            |
| —                            | ■ 10 > C > 1                                               |                            |
| Housing applications         | room type: SNGL                                            |                            |
| Roommate groups              | deposit paid: no                                           |                            |
| Housing preferences          |                                                            |                            |
| Check in/out                 | Suitemates                                                 |                            |
| Meal plans                   | 1. Amelia M Dochak                                         |                            |
| Billing                      | 2. Darian Taylor Decker<br>3. Stephanie Elizabeth O'Malley |                            |
| Housing history log          | 5. <u>Stephanie Enzabeth O Maliey</u>                      |                            |
|                              | cancel application & assignment                            |                            |
| RoomeeZ profile              |                                                            |                            |
| People                       |                                                            |                            |